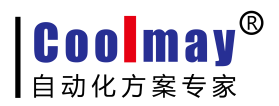

www.coolmay.net

## 触摸屏程序下载方法

一、在线下载步骤:

1.保存程序后,点击软件中应用---编译(快捷键 F5);

| 应用 | (A) 调试(L) 个性(         | K(I) | 198 |
|----|-----------------------|------|-----|
| -  | 编译( <u>C</u> )        | F5   |     |
| 1  | 下载( <u>D</u> )        | F6   |     |
|    | 设定工作参数(W)             | F7   |     |
| 1  | 批量修改(B)               | F8   | ļ   |
| Б  | 设定下键盘参数(E)            |      |     |
| Ē  | Initial 宏( <u>I</u> ) |      |     |
| đ  | Clock 宏( <u>O</u> )   |      |     |
| Ħ  | Sub 宏( <u>S</u> )     |      |     |
|    | 目标文件路径(出)             |      |     |
| 2  | 保存和备份(K)              |      |     |
| ත  | 图库(L)                 |      |     |
| Ł  | <u>声音库(U)</u>         |      |     |
| 6  | 产品授权(P)               |      |     |

编译后会提示创建目标文件成功;

| CoolMayHMI    | ×                    |
|---------------|----------------------|
| 创建目标<br>大小:32 | 标文件成功 !<br>27.821 KB |
|               | 确定                   |

2. 在目标文件路径下(在软件应用----目标文件路径中查看默认磁盘,默认是在C盘)

| 应用         | 用(A) 调试(L) 个性化(I)     | 199                  |
|------------|-----------------------|----------------------|
|            | 编译( <u>C</u> ) F      |                      |
| 2          | 下载( <u>D</u> ) F      |                      |
|            | 设定工作参数( <u>W)</u> … F |                      |
| ۲          | 批量修改( <u>B</u> ) F3   |                      |
| <b>F</b> _ | 设定下键盘参数(E)            |                      |
| ľ          | Initial 宏( <u>I</u> ) | -                    |
| ē          | Clock 宏(O)            |                      |
| #          | Sub 宏( <u>S</u> )     |                      |
|            | 目标文件路径(出)             |                      |
| 2          | 保存和备份(上)              | - 目标文件路径(*.Hw6)      |
| 쐽          | 图库(L)                 | ■ C·[] ■ 局新(R) 确定(Y) |
| Ł          | 声音库(U)                |                      |
| 8          | 产品授权(P)               | ν. (10) φ(ΛΞ/Τ. NWO  |

确认 C 盘生成了文件名与程序名相同的并且格式为. hw6 的文件,如图中为测试程序. hw6:

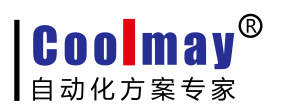

## www.coolmay.net

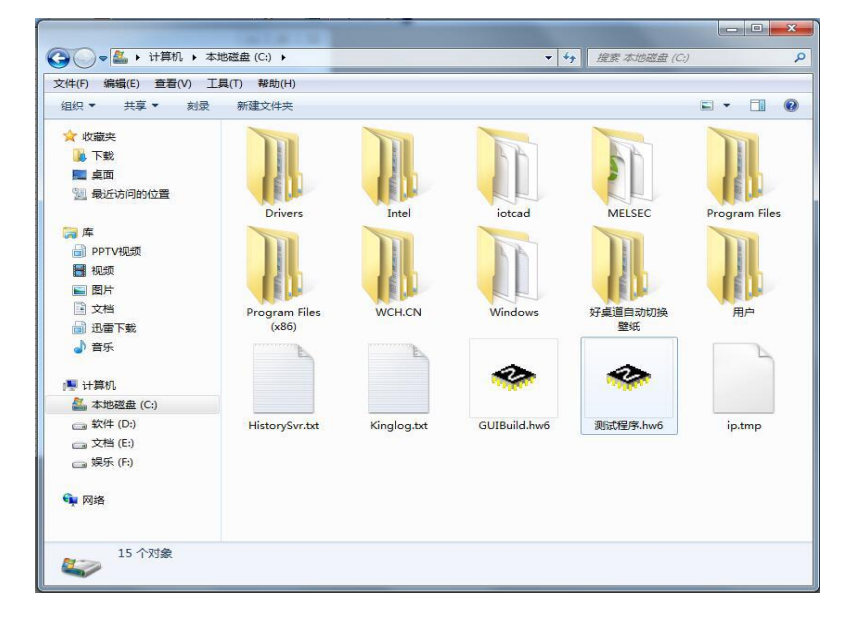

3.点击软件中应用---下载(F6);

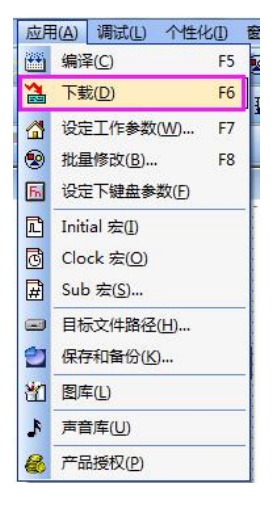

4.弹出下载窗口,待出现 HMI 连接 OK, IP 设置 OK,等待下载命令提示后,再点击下载;

| OP人机地址: | 222. 222. 222. 222 | -         | )     |
|---------|--------------------|-----------|-------|
| OP人机位置: | 本地 → 远程路由器         | 转发起始端口号:[ | 50000 |
| 初始化数据:  | 否 ▼ □下次起动          | 」自动下载 🛛 📸 | 下载    |

5.下载完成会提示更新成功。

| GIUpdate V5.26 |             |        |        | L X      |
|----------------|-------------|--------|--------|----------|
| OP人机地址:        | 222. 222. 2 | 22.222 |        | -        |
| OP人机位置:        | 本地 🔹        | 远程路由器  | 转发起始端L | 号: 50000 |
| 初始化数据:         | 否・          | □下次起动  | 自动下载   | 🏠 下载     |

第2页共4页

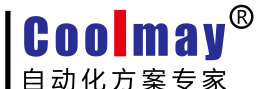

┃目矵化万案专家

www.coolmay.net

二、U 盘下载步骤:

1. 保存程序后,编译程序(快捷键F5);

| 应用 | (A) 调试(L) 个性(4      | k(1) | RUR  |
|----|---------------------|------|------|
|    | 编译( <u>C</u> )      | F5   | A NO |
| 1  | 下载( <u>D</u> )      | F6   |      |
|    | 设定工作参数(W)           | F7   |      |
| ۲  | 批量修改(B)             | F8   | Į    |
| 5  | 设定下键盘参数(E)          |      |      |
| Ē  | Initial 宏(I)        |      |      |
| đ  | Clock 宏( <u>O</u> ) |      |      |
| Ħ  | Sub 宏( <u>S</u> )   |      |      |
|    | 目标文件路径(出)           |      |      |
| 2  | 保存和备份(K)            |      |      |
| 峾  | 图库(L)               |      |      |
| Ł  | <u>声音库(U)</u>       |      |      |
| 6  | 产品授权(P)             |      |      |

2. 在目标文件路径下(在软件应用---目标文件路径中查看默认磁盘,默认是在C盘)

| 加   | (A) 调试(L)         | 个性化        | k(D)       |
|-----|-------------------|------------|------------|
| 1   | 编译( <u>C</u> )    |            | F5         |
| 1   | 下载( <u>D</u> )    |            | F6         |
|     | 设定工作参数(           | <u>W</u> ) | <b>F</b> 7 |
| ۲   | 批量修改(B)           |            | F8         |
| Fn. | 设定下键盘参数           | 数(E)       |            |
|     | Initial 宏(I)      |            |            |
| đ   | Clock 宏(O)        |            |            |
| Ħ   | Sub 宏( <u>S</u> ) |            |            |
|     | 目标文件路径(           | Щ)         |            |
| 2   | 保存和备份(K)          |            |            |
| ත   | 图库(L)             |            |            |
| 1   | 声音库(U)            |            |            |
| 8   | 产品授权(P)           |            |            |

找到C盘生成的文件名与程序名相同的并且格式为.hw6的文件,如图中为测试程序.hw6;

| 文件(F) 编辑(E) 查看(V) ]                                                                                                    | [具(T) 帮助(H)            |             |              |                       |               |
|----------------------------------------------------------------------------------------------------|------------------------|-------------|--------------|-----------------------|---------------|
| 组织 ▼ 共享 ▼ 刻录                                                                                                    | 新建文件夹                  |             |              |                       |               |
| <ul> <li>☆ 收藏夹</li> <li>↓ 下號</li> <li>■ 桌面</li> <li>1 最近访问的位置</li> </ul>                                                         | Drivers                | Intel       | intrad       | MELSEC                | Program Files |
| <ul> <li>○ 库</li> <li>● PPTV現気</li> <li>● 観点</li> <li>● 図片</li> <li>● 文档</li> <li>● 工場下戦</li> <li>● 首乐</li> <li>● 計算机</li> </ul> | Program Files<br>(x86) | WCH.CN      | Windows      | が正ちて<br>好点道自动切換<br>整成 | He He         |
| <ol> <li>本地磁盘(C:)</li> <li>软件(D:)</li> <li>文档(E:)</li> <li>娱乐(F.)</li> <li>网络</li> </ol>                                         | HistorySvr.txt         | Kinglog.txt | GUIBuild.hw6 | 测试程序.hw6              | ip.tmp        |

3. 将目标文件路径下的. hw6 文件复制到 U 盘;

4. 把 U 盘插在产品的 usb 口---随即会弹出 usb 设定画面;

5. 点击更新\*. hw6 文件,输入对应等级的密码,默认的超级密码为 12345678,默认的普通密码为空(直接确认);若您更改过密码,则需输入对应的正确密码;

## www.coolmay.net

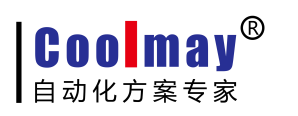

|                         | USB设定画面       | 《《返         |
|-------------------------|---------------|-------------|
| 数据上下载                   |               | 运行项目管理      |
| 执行选择上载到本机               | l「下载到U盘」      | 史新 *. hw6文件 |
| 数据选择 配方数据(1             | Recipe) 🖌     | 清除运行数据      |
| GUIRun Version 5.26     | 剩余空间:62.832MB | 校准触摸屏(笔针)   |
| 可移动存储盘(USB)             | V             | k           |
| 3 D 3 13 19 10 10 (000) |               |             |
|                         |               |             |
|                         |               |             |
|                         |               |             |

| USB设定画面                                                                                       | T                              | 〈〈返                                      |
|-----------------------------------------------------------------------------------------------|--------------------------------|------------------------------------------|
| 数据上下载<br>执行选择 上载到本机 下载到U盘<br>数据选择 配方数据(Recipe) ・<br>GUIRun Version 5<br>可移动存储盘(USB<br>Yes( J) | 运行<br>更新<br>清除<br>译准<br>Esc(X) | f项目管理<br>f *. hwQ文件<br>☆运行数据<br>差触摸屏(笔针) |

6. 确认后,在右下角找到. HW6 文件,双击后弹出确认框点是,出现进度条则在自动更新。